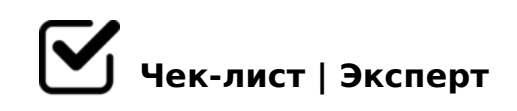

## Функционал сайта "Работа в России"

Данный чеклист будет являться хорошей подсказкой для тех, кто хочет встать на учёт в качестве безработного.

## 1. ШАГ 1

- **1.1** Войдите на портал "Работа в России" htts://trudvsem.ru
- 1.2 Нажмите "Подать заявление"
- 1.3 Выберите "Заявление о предоставлении гражданину государственной услуги по содействию в поиске подходящей работы"
- 1.4 Проверьте личные данные, поступившие с портала госуслуг Если требуется, внесите изменения
- 1.5 Заполните доступные к изменению поля Признание безработным возможно только по адресу регистрации
- 1.6 Нажмите кнопку "Отправить заявление" Обработка заявления займёт некоторое время

## 2. ШАГ 2

**2.1** Нажмите на свое ФИО

□ 2.2 Выберите "Оформление пособия по безработице"

Ознакомьтесь с текущим статусом вашего заявления

После того, как Вы выполнили все действия, указанные в чек-листе, Вы можете смело ожидать изменения своего статуса на "Безработный".

Создано с помощью онлайн сервиса Чек-лист | Эксперт: <u>https://checklists.expert</u>

как это убрать?